## Manuale installazione App Kairos

Installazione dell'app su device mobile

## AMBIENTE COLLAUDO

Passi operativi per iPad (sistema operativo iOS)

- 1. Disinstallare la vecchia release prima di procedere alla nuova installazione
- Collegarsi attraverso Safari al seguente indirizzo <u>https://coll-kairos.in-wit.it/tm-sign-fe/apps/index.html</u> e cliccare sul link della pagina, dopodiché effettuare la login con le credenziali (username: appkairos / password: kairosAppdownload) e, dopo essersi autenticati seguirà, in modo automatico l'installazione del pacchetto sul device.
- 3. Navigare su Impostazioni > Gestione dispositivo / VPN e Gestione Dispositivi-> Autorizzare "NTT DATA Italia S.p.a"

Passi operativi per tablet Android (sistema operativo Android)

- 1. Disinstallare la vecchia release prima di procedere alla nuova installazione
- Collegarsi tramite browser al seguente indirizzo <u>https://coll-kairos.in-wit.it/tm-sign-fe/apps/Kairos.apk</u>. Effettuare la login con le credenziali (username: appkairos / password:kairosAppdownload). Dopo essersi autenticato seguirà, in modo automatico il download del pacchetto.
- 3. Accedere al menu impostazioni -> Sicurezza e abilitare la voce "Origini Sconosciute"
- 4. Installare il pacchetto scaricato che risiede nei download del device.

## AMBIENTE PRODUZIONE

Passi operativi per iPad (sistema operativo iOS)

- 4. Disinstallare la vecchia release prima di procedere alla nuova installazione
- Collegarsi attraverso Safari al seguente indirizzo <u>https://kairos.in-wit.it/tm-sign-fe/apps/index.html</u> e cliccare sul link della pagina, dopodiché effettuare la login con le credenziali (username: appdownloader / password: KairosAppDownloader!) e, dopo essersi autenticati seguirà, in modo automatico l'installazione del pacchetto sul device.
- 6. Navigare su Impostazioni > Gestione dispositivo / VPN e Gestione Dispositivi-> Autorizzare "NTT DATA Italia S.p.a"

## Passi operativi per tablet Android (sistema operativo Android)

- 5. Disinstallare la vecchia release prima di procedere alla nuova installazione
- Collegarsi tramite browser al seguente indirizzo <u>https://kairos.in-wit.it/tm-sign-fe/apps/Kairos.apk</u>.
  Effettuare la login con le credenziali (username : appdownloader / password: KairosAppDownloader!)). Dopo essersi autenticato seguirà, in modo automatico il download del pacchetto.
- 7. Accedere al menu impostazioni -> Sicurezza e abilitare la voce "Origini Sconosciute"
- 8. Installare il pacchetto scaricato che risiede nei download del device.